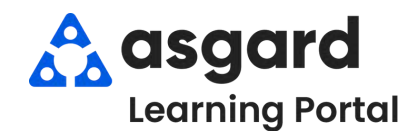

## Asgard Escritorio Crear Orden de Trabajo Estándar

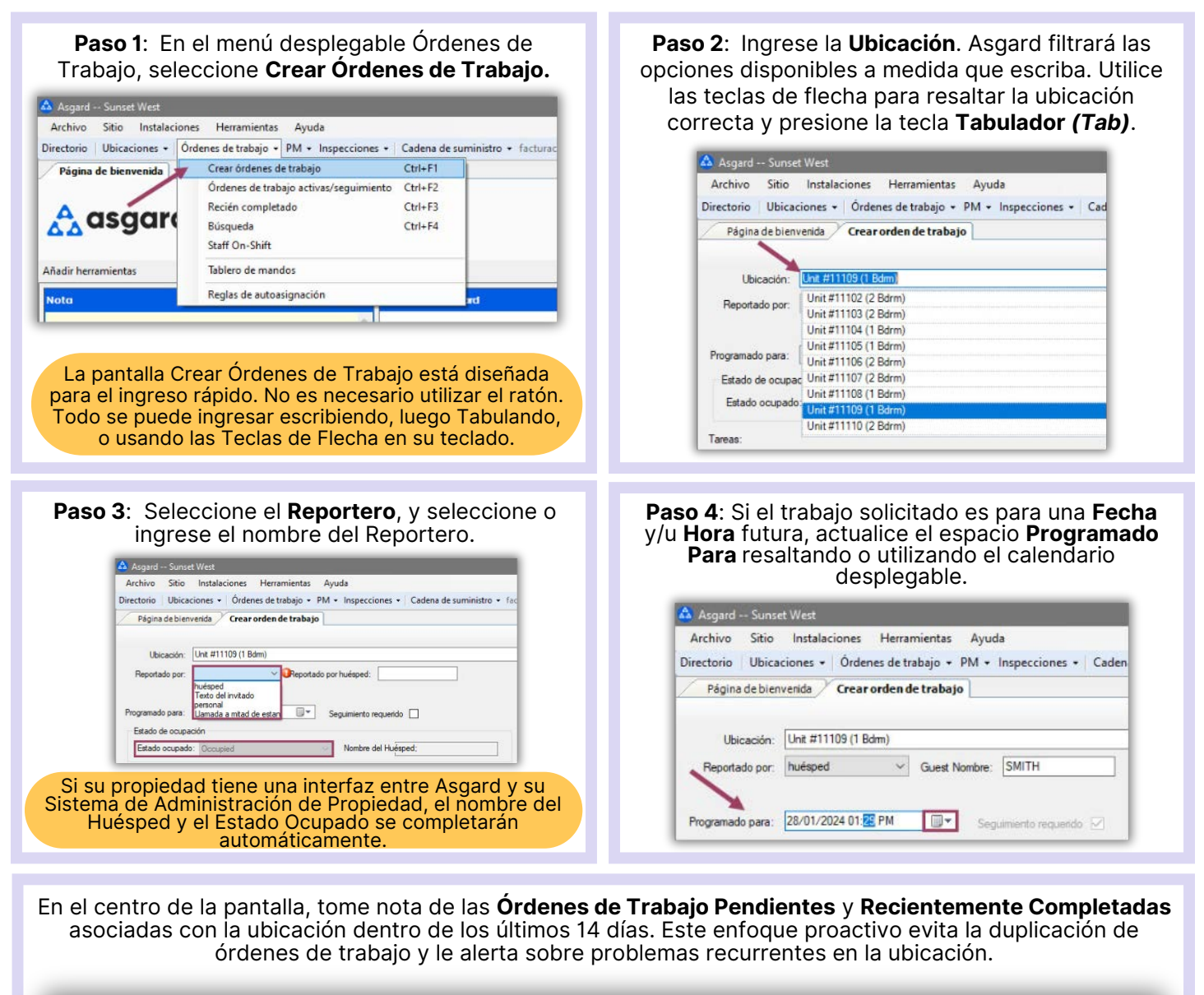

|   | ag a column beador his | e la poero die theit courre           |              |                   |                 |                                       |
|---|------------------------|---------------------------------------|--------------|-------------------|-----------------|---------------------------------------|
|   | Estado                 | Trabajo solicitado                    | Departamento | Asignado a        | Comienza en     | Tareas                                |
| ę | -0:                    | -D:                                   | -0-          | -0-               | -               | -0:                                   |
|   | Incomplete             | Instalar microondas                   | Ingenieria   | Fullmer, Pam      | jue. 25/1 6:10  | Instalar microondas                   |
|   | Complete               | Reparación de Internet - Sin servicio | ingeniería   | Haro_Asgard, Gabi | mié. 17/1 11:30 | Reparación de Internet - Sin servicio |
|   | Complete               | reparación pared - dañada             | ingeniería   | Perez, Gabi       | dom. 21/1 10:19 | reparación pared - dañada             |

La duración se puede cambiar para reflejar los últimos 7 o 30 días según las preferencias de su sitio.

**Paso 5**: En el espacio de **Tareas**, ingrese **la palabra clave más distintiva** de la solicitud, (por ejemplo, Termostato). Evite términos genéricos como "entregar", "asistir", o "reparar". Seleccione la tarea y presione la tecla Tabulador (*Tab*). Complete los espacios necesarios con la información requerida.

|                                                                 |                                                                                | o/seguimientos adivos Crear orden de trabajo    |                           |
|-----------------------------------------------------------------|--------------------------------------------------------------------------------|-------------------------------------------------|---------------------------|
| ogramado para:<br>Estado de ocup                                | 27/01/2024 01:29 PM                                                            | Seguimiento requerido 🗹                         |                           |
| Estado ocupad                                                   | to: Occupied                                                                   | Nombre del Huésped;                             |                           |
| reas:                                                           | [No Event]                                                                     | ~                                               |                           |
|                                                                 |                                                                                | Tone de sin constatende facculate)              | - Outra                   |
| paración de aire                                                | acondicionado - El termostato no fu                                            | nciona - Talea de are acondicionado (rigeniena) | • Guide                   |
| paración de aire<br>Priority: Higi                              | acondicionado - El termostato no fu                                            | Extra Request No V                              | Califar Annual California |
| paración de aire<br>Priority: Higi<br>Sublocation:              | acondicionado - El termostato no fu<br>n v<br>Living Room                      | Butra Request No ~                              | ▼ Veiler                  |
| paración de aire<br>Priority: Hig<br>Sublocation:<br>Notas: Ten | acondicionado - El termostato no fu<br>n v<br>Living Room<br>mostato no prende | Extra Request No                                | v vuice                   |

- Solicitud Adicional (Extra Request) opcional
- Cantidad (si corresponde)
- Sububicación (Sublocation) (cuando sea necesario) indica la ubicación precisa de la tarea
- Notas proporcione cualquier información adicional que el asociado pueda necesitar para completar la orden de trabajo con éxito. Las notas permanecerán en el idioma introducido y no se traducirán.
- Asignar A Si tiene privilegios de Asignar, y su propiedad utiliza esta configuración, puede asignar esta orden de trabajo inmediatamente o dejarla sin asignar.
- Agregue tantas **Tareas** adicionales como sea necesario para la misma ubicación. Asgard separará automáticamente las tareas según qué departamento completara el trabajo.

Paso 6: Una vez que haya agregado toda la información requerida, presione la tecla tabulador *(tab)* para moverse al botón **Crear Orden(es) de Trabajo** y presione la tecla Intro *(Enter)*.

| Reparación de aire acondicionado - El termostato no funciona - Tare | a de are acondicionado (ngenieria) | Guitar                                   |
|---------------------------------------------------------------------|------------------------------------|------------------------------------------|
| Priority: High V Extr                                               | a Request No 🗸                     |                                          |
| Sublocation: Living Room                                            |                                    | -                                        |
| Notas: Termostato no prende                                         |                                    |                                          |
| Asignara: Haro Ascard Gabi                                          |                                    |                                          |
|                                                                     |                                    |                                          |
|                                                                     |                                    | Guitar                                   |
|                                                                     |                                    |                                          |
|                                                                     |                                    |                                          |
|                                                                     |                                    |                                          |
|                                                                     |                                    | A                                        |
|                                                                     |                                    | 12 12 12 12 12 12 12 12 12 12 12 12 12 1 |

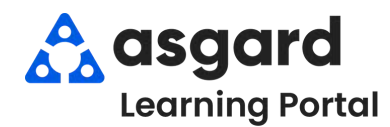

## Asgard Escritorio Espacio Reportado Por en la Creación

El espacio Reportado Por captura quién originó la solicitud: huésped, miembro del personal, propietario, etc. Se trata de un dato crítico que se relacionado directamente con la satisfacción del propietario/huésped. Las solicitudes de los huéspedes se reconocen fácilmente en los dispositivos móviles y siempre tienen mayor prioridad.

Paso 1: Ingrese una Ubicación y presione la tecla *Tab*. El siguiente espacio obligatorio es *Reportado Por*.
 Haga clic en el menú desplegable y elija la opción correcta de la lista.

| Asgard Sunset West                                                                                                    | - 0 ×                   |
|----------------------------------------------------------------------------------------------------|-------------------------|
| Archivo Sitio Instalaciones Herramientas Ayuda                                                                                 |                         |
| Directorio Ubicaciones • Ordenes de trabajo • PM • Inspecciones • Cadena de suministro • facturaciones • Limpieza • Proyecto • | Entrenamiento/Cômo      |
| Página de bienvenida / Crear orden de trabajo                                                                                  |                         |
| Nueva orden de trabajo en blanco 🛛                                                                                             | Refrescar listas Cerrar |
| Ubicación: Unit #2304 (1 Bdrm)                                                                                                 | · · · ·                 |
| Reportado por: Reportado por huésped: huésped: Personal                                                                        |                         |
| Programado para: Llamada a mitad de estanc 🛛 💌 Seguimiento requendo 🗋                                                          |                         |
| Estado de ocupación                                                                                                    |                         |
|                                                                                                    |                         |

- Seleccione Huésped o Propietario si el Huésped o Propietario originó la solicitud por teléfono o en persona a cualquier miembro del personal. Por ejemplo, si la Sra. Smith llama para solicitar que se le entreguen toallas adicionales en su habitación
- Seleccione **Personal** si la solicitud fue originada por un miembro del personal. Por ejemplo, si un miembro de Housekeeping se dio cuenta de que el toallero está roto y necesita ser arreglado

| Archivo Sitio Instalaciones Herramientas Ayuda<br>rectorio Ubicaciones • Órdenes de trabajo • PM • Inspecciones • Cadena de suministro • facturaciones • Limpieza • Proyecto • Entrenamiento/Cómo<br>Página de bienvenida Crear orden de trabajo<br>reva orden de trabajo en blanco<br>Ubicación: Unit #2304 (1 Bdrm)<br>Reportado por: huésped Guest Nombre:<br>Programado para: 13/03/2024 13:14 Seguimiento requerido E<br>Estado de ocupación<br>Estado ocupado: Not Occupied Nombre del Huésped. |                                                                                                    | - 0              | ×      |
|----------------------------------------------------------------------------------------------------|----------------------------------------------------------------------------------------------------|------------------|--------|
| rectorio Ubicaciones • Órdenes de trabajo • PM • Inspecciones • Cadena de suministro • facturaciones • Limpieza • Proyecto • Entrenamiento/Cómo<br>Página de bienvenida Crear orden de trabajo<br>ieva orden de trabajo en blanco<br>Ubicación: Unit #2304 (1 Bdrm)<br>Reportado por: huésped 	Guest Nombre:<br>Programado para: 13/03/2024 13:14 	Seguimiento requerido<br>Estado de ocupación<br>Estado ocupado: Not Occupied Nombre del Huésped                                                    | Archivo Sitio Instalaciones Herramientas Ayuda                                                                               |                  |        |
| Página de bienvenida       Crear orden de trabajo <ul> <li>Weva orden de trabajo en blanco</li> <li>Refrescar listas</li> <li>Cerrar</li> <li>Ubicación:</li> <li>Unit #2304 (1 Bdrm)</li> <li>Image: Cerrar</li> <li>Programado por:</li> <li>huésped</li> <li>Guest Nombre:</li> </ul> <li>Programado para:</li> <li>13/03/2024 13:14</li> <li>Seguimiento requerido</li> <li>Estado de ocupación</li> <li>Estado ocupado:</li> <li>Not Occupied</li> <li>Nombre del Huésped;</li>                  | rectorio Ubicaciones • Órdenes de trabajo • PM • Inspecciones • Cadena de suministro • facturaciones • Limpieza • Proyecto • | Entrenamiento,   | /Cômo  |
| veva orden de trabajo en blanco       Refrescar listas Cerrar         Ubicación:       Unit #2304 (1 Bdrm)         Reportado por:       huésped         Programado para:       13/03/2024 13:14         Seguimiento requerido       Estado de ocupación         Estado ocupado:       Not Occupied         Nombre del Huésped;       Nombre del Huésped;                                                                                                    | Página de bienvenida / Crear orden de trabajo                                                                                |                  | +      |
| Ubicación: Unit #2304 (1 Bdrm)  Reportado por: huésped Guest Nombre:  Programado para: 13/03/2024 13:14  Seguimiento requerido  Estado de ocupación Estado ocupado: Not Occupied Nombre del Huésped;                                                                                                    | ueva orden de trabajo en blanco                                                                                              | Refrescar listas | Cerrar |
| Reportado por:       huésped       Guest Nombre:         Programado para:       13/03/2024 13:14       Seguimiento requerido         Estado de ocupación       Estado ocupado:       Not Occupied         Nombre del Huésped;       Nombre del Huésped;                                                                                                    | Ubicación: Unit#2304 (1 Bdrm)                                                                                                | ×                |        |
|                                                                                                    | Programado para: 13/03/2024 13:14                                                                                            |                  |        |
|                                                                                                    | Estado de ocupación<br>Estado ocupado: Not Occupied Vombre del Huésped;                                                      |                  | _      |

**Paso 3:** Al seleccionar **Personal**, puede añadir un miembro del personal escribiendo su nombre o eligiéndolo en el espacio desplegable.

| Asgard Sunset V<br>Archivo Sitio In:         | est<br>talaciones <u>H</u> erramientas Ayuda |                                   |                                                                                          | - 0 X                             |
|----------------------------------------------|----------------------------------------------|-----------------------------------|------------------------------------------------------------------------------------------|-----------------------------------|
| Directorio Ubicacion<br>Página de bienvenida | es • Órdenes de trabajo • PM • Inspeccio     | nes • Cadena de suministro • fact | uraciones - Limpieza - Proyecto -                                                        | Utilice el menú desplegable       |
| Nueva orden de trabaj                        | o en blanco                                  |                                   | /                                                                                        | para seleccionar el <b>Nombre</b> |
| Ubicación: L                                 | nit #2304 (1 Bdrm)                           |                                   |                                                                                          | del Personal que solicitó el      |
| Reportado por F                              | ersonal 🤟 Reportado por huéspe               | ed: Nom                           | bre de asg<br>asgard, Nicole Test<br>Boilard_Asgard, Nic.                                | usted, deje este espacio en       |
| Programado para:                             | 3/03/2024 10:51                              | nto requerido                     | Chavez_Asgard, Jos.<br>Guzman_Asgard, Oli.                                               | blanco. Su nombre se              |
| Estado de ocupación                          |                                              |                                   | Haro_Asgard, Gabi (                                                                      | anadira a la orden de             |
| Estado ocupado.<br>Evento: [                 | Not Decupied · Nom                           | bre del Huésped.                  | Jimenez_Asgard, Ja.<br>Jones_Asgard2, Ter.<br>Jones_Asgard, Tere.<br>Nerys_Asgard, Dais. | trabajo.                          |

| D   | Archivo Sitio<br>Virectorio Ubici                                                                                         | Instalaci     | ones Herr                                                | amientas Ayuda                                                                                                    |                                                                                                    |                                                                                      |                                                                                                    |                                                                              |                                                                                                    |
|-----|----------------------------------------------------------------------------------------------------|---------------|----------------------------------------------------------|----------------------------------------------------------------------------------------------------|----------------------------------------------------------------------------------------------------|--------------------------------------------------------------------------------------|----------------------------------------------------------------------------------------------------|------------------------------------------------------------------------------|----------------------------------------------------------------------------------------------------|
| D   | irectorio Ubici                                                                                                    | aciones •     | 6                                                        |                                                                                                    |                                                                                                    |                                                                                      |                                                                                                    |                                                                              |                                                                                                    |
| E   |                                                                                                    |               | Urgenes de                                               | trabaio • PM • Inspeccione                                                                                                    | s • Cadena de suministro • facturacion                                                                                                    | nes + Limpieza                                                                       | • Provecto •                                                                                          |                                                                              |                                                                                                    |
| 4 / | Página de hienv                                                                                                    | enida         | rear orden d                                             | e trabain / Ordenes de trabai                                                                                                    | o/sequimientos activos                                                                                                    |                                                                                      |                                                                                                    |                                                                              |                                                                                                    |
| Ľ,  | ista Asignar/Do                                                                                                    | acianar D     |                                                          | Pausa Inicia Completer Co                                                                                                    | acelar Mostrar los artículos futuros                                                                                                    | Mostrar arti                                                                         |                                                                                                    |                                                                              | imianta 💭                                                                                                |
| ľ   | ista Asighar/Re                                                                                                    | asignar D     | esasignar                                                | Pausa inicio Completar Ca                                                                                                    |                                                                                                    | infostrar arti                                                                       | culos suspendidos                                                                                     | e Ocuitar segu                                                               | amiento 📋                                                                                                |
| S   | elect Location Fi                                                                                                    | Iter Clear    | Location Fil                                             | ter                                                                                                    |                                                                                                    |                                                                                      |                                                                                                    |                                                                              |                                                                                                    |
| E   |                                                                                                    |               |                                                          |                                                                                                    |                                                                                                    |                                                                                      |                                                                                                    | /                                                                            |                                                                                                    |
| 9   |                                                                                                    | er here to gr |                                                          |                                                                                                    |                                                                                                    |                                                                                      |                                                                                                    |                                                                              | 1                                                                                                    |
| Ľ   | Envejecimie •                                                                                                    | En pausa      | ID                                                       | Ubicación                                                                                                    | Trabajo solicitado                                                                                                    | Departamento                                                                         | Asignado a                                                                                            | Reportado por                                                                | Ingresado po                                                                                             |
| ۲   | <d:< th=""><th></th><th>*<b>0</b>¢</th><th>-O:</th><th>+Dc</th><th>s 🛛 c</th><th>#Dc</th><th>-Dc</th><th>all c</th></d:<> |               | * <b>0</b> ¢                                             | -O:                                                                                                    | +Dc                                                                                                    | s 🛛 c                                                                                | #Dc                                                                                                   | -Dc                                                                          | all c                                                                                                    |
|     |                                                                                                    |               |                                                          |                                                                                                    |                                                                                                    |                                                                                      | ALL PAT A                                                                                             |                                                                              |                                                                                                    |
| ,   | OVERDUE                                                                                                    |               | 120349                                                   | Unidad #1201 (1 dormitorio)                                                                                                    | Reparación de Internet - Sin servicio                                                                                                    | ingeniería                                                                           | Fisher, Delaine 🔗                                                                                     | Texto del inv                                                                | Alatorre, Julia                                                                                          |
| •   | OVERDUE     OVERDUE                                                                                                    |               | 120349<br>120350                                         | Unidad #1201 (1 dormitorio)<br>Unidad #1201 (1 dormitorio)                                                                                                    | Reparación de Internet - Sin servicio<br>Entrega de un juego de escobas y recogedor                                                                                                    | Ingeniería<br>quehaceres d                                                           | Fisher, Delaine ·                                                                                     | Texto del inv<br>Texto del inv                                               | Alatorre, Julie<br>Alatorre, Julie                                                                       |
| •   | OVERDUE     OVERDUE     OVERDUE                                                                                           |               | 120349<br>120350<br>120298                               | Unidad #1201 (1 dormitorio)<br>Unidad #1201 (1 dormitorio)<br>Unidad #12308 (1 dormitorio)                                                                                              | Reparación de Internet - Sin servicio<br>Entrega de un juego de escobas y recogedor<br>Entrega de bolsitas de té                                                                                                    | ingeniería<br>quehaceres d<br>quehaceres d                                           | Fisher, Delaine ···<br>George, Bob<br>Lanier, Kayla (Z 2; F                                           | Texto del inv<br>Texto del inv<br>personal                                   | Alatorre, Julia<br>Alatorre, Julia<br>Alatorre, Julia                                                    |
| •   | OVERDUE OVERDUE OVERDUE OVERDUE OVERDUE                                                                                   |               | 120349<br>120350<br>120298<br>120351                     | Unidad #1201 (1 dormitorio)<br>Unidad #1201 (1 dormitorio)<br>Unidad #12308 (1 dormitorio)<br>Unidad #1201 (1 dormitorio)                                                               | Reparación de Internet - Sin servicio<br>Entrega de un juego de escobas y recogedor<br>Entrega de bolsitas de té<br>Ayudar a los huéspedes con la televisión / TV                                                                                  | Ingeniería<br>quehaceres d<br>quehaceres d<br>ingeniería                             | Fisher, Delaine<br>George, Bob<br>Lanier, Kayla (Z 2; F<br>Burton, John                               | Texto del inv<br>Texto del inv<br>personal<br>personal                       | Alatorre, Julie<br>Alatorre, Julie<br>Alatorre, Julie<br>Alatorre, Julie                                 |
| •   | OVERDUE OVERDUE OVERDUE OVERDUE OVERDUE OVERDUE OVERDUE                                                                   | -             | 120349<br>120350<br>120298<br>120351<br>120277           | Unidad #1201 (1 dormitorio)<br>Unidad #1201 (1 dormitorio)<br>Unidad #12308 (1 dormitorio)<br>Unidad #1201 (1 dormitorio)<br>Unidad #25309 (1 dormitorio)                               | Reparación de Internet - Sin servicio<br>Entrega de un juego de escobas y recogedor<br>Entrega de bolsitas de té<br>Ayudar a los huéspedes con la televisión / TV<br>Reparar el triturador de basura - No funciona                                 | Ingeniería<br>quehaceres d<br>quehaceres d<br>ingeniería<br>ingeniería               | Fisher, Delaine George, Bob<br>Lanier, Kayla (Z 2; F<br>Burton, John<br>Alem, Aman                    | Texto del inv<br>Texto del inv<br>personal<br>personal<br>huésped            | Alatorre, Julia<br>Alatorre, Julia<br>Alatorre, Julia<br>Alatorre, Julia<br>Lemus, Betsy                 |
| •   | OVERDUE OVERDUE OVERDUE OVERDUE OVERDUE OVERDUE OVERDUE OUE OUE                                                           |               | 120349<br>120350<br>120298<br>120351<br>120277<br>120333 | Unidad #1201 (1 dormitorio)<br>Unidad #1201 (1 dormitorio)<br>Unidad #12308 (1 dormitorio)<br>Unidad #1201 (1 dormitorio)<br>Unidad #25309 (1 dormitorio)<br>Unidad #32104 (2 dormitori | Reparación de Internet - Sin servicio<br>Entrega de un juego de escobas y recogedor<br>Entrega de bolsitas de té<br>Ayudar a los huéspedes con la televisión / TV<br>Reparar el triturador de basura - No funciona<br>Control de plagas - Hormigas | Ingeniería<br>quehaceres d<br>quehaceres d<br>ingeniería<br>ingeniería<br>ingeniería | Fisher, Delaine<br>George, Bob<br>Lanier, Kayla (Z 2; F<br>Burton, John<br>Alem, Aman<br>Fullmer, Pam | Texto del inv<br>Texto del inv<br>personal<br>personal<br>huésped<br>huésped | Alatorre, Julie<br>Alatorre, Julie<br>Alatorre, Julie<br>Alatorre, Julie<br>Lemus, Betsy<br>Lemus, Betsy |

Reportado por - es el huésped o el personal que ha reportado el incidente.

Ingresado por - quien creó la orden de trabajo.

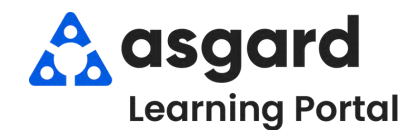

Reportado por: huésped

Texto del invitado

Programado para: Llamada a mitad de esta

Paso 1: En el menú desplegable Órdenes de Trabajo, seleccione Crear Órdenes de Trabajo.

Reportado por huésped: FULLMER

Seguimiento requerido

Paso 2: Ingrese la ubicación. Asgard comenzará a filtrar las opciones disponibles a medida que escriba. Utilice las teclas de flecha para resaltar la ubicación correcta y presione la tecla **Tabulador (Tab)**.

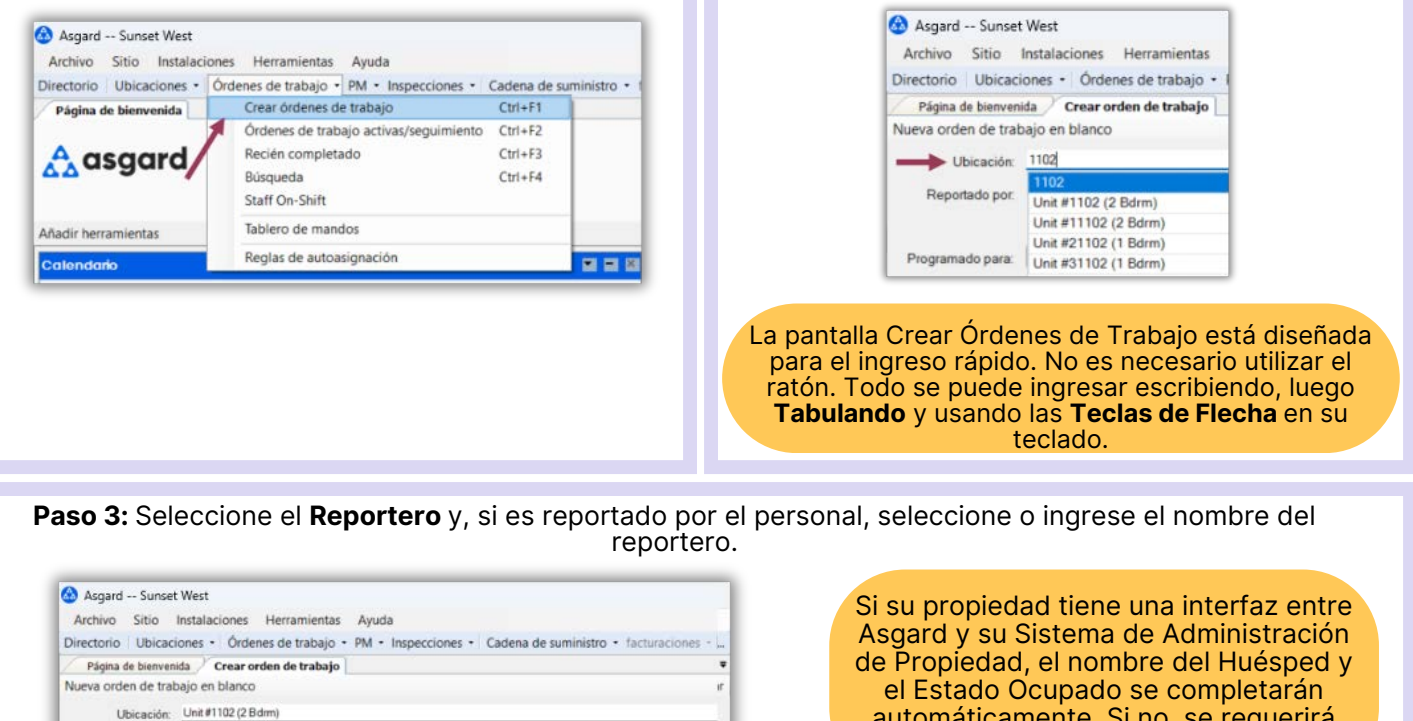

el Estado Ocupado se completarán automáticamente. Si no, se requerirá que ingrese esta información.

Paso 4: El espacio Programado Para aparece por defecto a la hora en que se abrió la pantalla. Utilice el menú desplegable para acceder al calendario o la flecha para cambiar la fecha y/o la hora solicitada.

| Nueva orden de trat | oajo en blanco      |   |               |     |     |     |         |      |      |     |
|---------------------|---------------------|---|---------------|-----|-----|-----|---------|------|------|-----|
| Ubicación:          | Unit #1102 (2 Bdrm) |   |               |     |     |     |         |      |      |     |
| Reportado por:      | huésped             | ~ | Guest Nombre: | 4   |     | Feb | ruary 2 | 2024 |      | ,   |
| × .                 |                     |   |               | Sun | Mon | Tue | Wed     | Thu  | Fri  | Sat |
|                     |                     |   | -             | 28  | 29  | 30  | 31      | 1    | 2    | 3   |
| Programado para:    | 9/02/2024 12/26     |   | Seg.          | 4   | 5   | 6   | 7       | 8    | 9    | 10  |
|                     |                     |   |               | 11  | 12  | 13  | 14      | 15   | 16   | 17  |
| Estado de ocupac    | ión                 |   |               | 18  | 19  | 20  | 21      | 22   | 23   | 24  |
| Estado ocupad       | o: Occupied         |   |               | 25  | 26  | 27  | 28      | 29   | 1    | 2   |
|                     | the second second   |   |               | 3   | 4   | 5   | 6       | 7    | 8    | 9   |
|                     |                     |   |               |     | Г   | 1.  | Today:  | 2/9/ | 2024 |     |

La fecha/hora futura seleccionada afecta a todas las tareas agregadas a la orden de trabajo. Si, por ejemplo, el huésped pide que se le entregue café ahora y una cuna mañana, debe hacer dos órdenes de trabajo separadas. Paso 5: En el espacio Tareas, ingrese la palabra clave más distintiva de la solicitud (por ejemplo, Regular, Descafeinado). Evite términos genéricos como "entregar", "asistir" o "reparar". Seleccione la tarea y presione la tecla Tabulador (Tab). Complete los espacios necesarios con la información requerida.

| eva orden de trabajo en bianco              |                       |             |            |                                        | 1      |
|---------------------------------------------|-----------------------|-------------|------------|----------------------------------------|--------|
| Ubicación: Unit #1102 (2 Bdrm)              |                       |             |            |                                        |        |
| Reportado por: huésped                      | Guest Nombre: FULLMER |             |            |                                        |        |
| Programado para: 9/02/2024 07:26            | Seguimiento reque     | rido 🖾      |            |                                        |        |
| Estado de ocupación                         |                       |             |            |                                        |        |
| Estado ocupado: Occupied                    | ~ Nombre del H        | uésped: rr  |            |                                        |        |
| Evento: INo Eventi                          |                       |             |            |                                        |        |
| areas.                                      |                       |             |            |                                        |        |
| strega de café, regular - Entrega (servicio | de limpieza)          | line and    |            | <b>•</b>                               | Quitar |
| Phonty: High                                | Extra Request         | No V        |            |                                        |        |
| Tema: Conee, Regular                        | ~                     | Cantidad: 1 |            |                                        |        |
| Asigna a la cu                              |                       |             | 1.1        |                                        |        |
| Asignar a: [Nadie]                          |                       |             | _ <b>_</b> |                                        |        |
| scriba aqui para agregar una tarea          |                       |             |            | <b>*</b>                               | Quitar |
|                                             |                       |             |            |                                        |        |
|                                             |                       |             |            |                                        |        |
|                                             |                       |             |            | 10111111111111111111111111111111111111 | 1      |

Una vez que haya agregado todas las tareas futuras solicitadas, presione el **botón Crear Orden(es) de Trabajo** y presione la tecla Intro *(Enter)*. La orden de trabajo aparecerá en Asgard en la fecha/hora futura especificada.

- Solicitud Adicional el huésped pide más de lo que se suministra en la habitación, por ejemplo, perchas, toallas, café
- Cantidad (si corresponde)
- Sububicación (cuando sea necesario)
- Notas cualquier información adicional que el personal pueda necesitar para completar la orden de trabajo. Recordatorio - las notas permanecerán en el idioma ingresado y no se traducirán
- Asignar A Es mejor dejar una futura orden de trabajo sin asignar, pero si sabe quién estará de turno cuando la orden de trabajo se genere, y está en el menú desplegable, puede asignarla ahora
- Agregue todas las tareas adicionales que sean necesarias para el mismo lugar. Asgard separa automáticamente las tareas según el departamento responsable de completar el trabajo

Paso 6: Para ver sus órdenes de trabajo futuras, abra la pantalla Activo/Seguimiento y seleccione la casilla Mostrar los artículos futuros. El estado de la orden de trabajo aparecerá en Blanco N/A indicando que aún no está disponible.

| 56 | elect Location Fil | ter Clear | Location Fil     | ter                                                        | 1                                                           |                                |
|----|--------------------|-----------|------------------|------------------------------------------------------------|-------------------------------------------------------------|--------------------------------|
|    |                    |           |                  |                                                            |                                                             |                                |
|    | Envejecimie •      | En pausa  | ID               | Ubicación                                                  | Trabajo solicitado                                          | Asignado a                     |
| ,  | • <b>D</b> ¢       | 10        | * <b>0</b> ¢     | 4 <b>0</b> 0                                               | 0                                                           | -0:                            |
|    | OVERDUE            |           | 119778           | Unidad #1105 (Ventas)                                      | Reparación de aire acondicionado - Cambio                   | Fisher, Delaine                |
|    | OVERDUE            |           | 119781           | Unidad #22103 (2 dormitori                                 | Lámpara de entrega                                          | Guzman_Asgard, Oliv            |
|    | DUE                |           | 119761           | Unidad #19404 (1 dormitorio)                               | Reparación de aire acondicionado: demasia                   | Paul_Asgard, Pam               |
|    | D DUE              |           | 119760<br>119804 | Unidad #19201 (2 dormitori<br>Unidad #20102 (1 dormitorio) | reparar frigorificono funciona<br>Acondicionador de entrega | Perez, Gabi<br>Fisher, Delaine |
|    | 🗉 ок               |           | 119805           | Unidad #1104 (1 dormitorio)                                | Reparación de aire acondicionado - Cambio                   | Haro_Asgard, Gabi              |
|    | 🖻 ok               |           | 119806           | Unidad #17203 (1 dormitorio)                               | Reemplace la bombilla                                       | Fullmer, Pam                   |
|    | ⊡ N/A              |           | 119252           | Hoyo #13 Estación de confort                               | Reparación de aire acondicionado - Cambio                   | [Ninguno]                      |

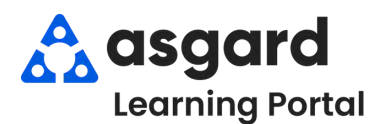

Paso 1: Desde la pantalla Crear Orden de Trabajo, ingrese la información obligatoria.

| 🚳 Asgard One Valley Lodge                                               |                       |                                                               |
|-------------------------------------------------------------------------|-----------------------|---------------------------------------------------------------|
| Archivo Sitio Instalaciones Herramientas Ayuda                          |                       | <u>Clave para la Pantalla de Crear Orden de Trabajo:</u>      |
| Directorio Ubicaciones - Órdenes de trabajo - PM - Inspeccior           | ies 👻 Cadena de sumin | 1. <b>Ubicación -</b> donde se debe completar el trabajo      |
| Página de bienvenida Crear orden de trabajo                             |                       | 2. Reportado Por - Huésped o Personal                         |
| Ubicación: Unit #1304 (2 Bdrm)                                          |                       | 3. Programado Para - le permite programar el trabajo          |
| Reportado por: huésped      Guest Nombre: JONES                         |                       | 4. Seleccione la(s) <b>Tarea(s)</b> solicitada(s) y cualquier |
| Programado para: 14/03/2024 01:14 PM The Seguimiento req                | uerido 🔽              | información adicional en el espacio de <b>Notas</b>           |
| Estado de ocupación                                                     |                       |                                                               |
| Estado ocupado: Occupied V Nombre del                                   | Huésped;              |                                                               |
| Evento: [No Event]                                                      | ~                     | Si su propiedad tiene una interfaz entre Asgard y             |
| Tareas:                                                                 |                       | sus sistema PMS, el <b>Nombre del Huesped</b> y el            |
| Entrega de toalla de baño - Entrega (servicio de limpieza)              |                       | Estado de Ocupación apareceran                                |
| Priority: Medium V Extra Reques                                         | Yes 🗸                 | automáticamente.                                              |
| Tema: Bath Towel                                                        | Cantidad: 1 🖨         |                                                               |
| Notas: Permiso para entrar sin tocar puerta - Huésped está en la piscin | a                     |                                                               |

Paso 2: En el espacio Asignar A, escriba el nombre del asignado apropiado o elija del menú desplegable.

| Priority:      | Medium ~                                                                                                    | Extra Request                                                                                                    | Yes       | ~                                                  |                                                         |
|----------------|----------------------------------------------------------------------------------------------------|----------------------------------------------------------------------------------------------------|-----------|----------------------------------------------------|---------------------------------------------------------|
| Tema:          | Bath Towel                                                                                                    | ~                                                                                                    | Cantidad: | 1                                                  |                                                         |
| Notas:         | Permiso para entrar sin tocar puert                                                                                   | a - Huésped está en la piscina                                                                                   | E.        |                                                    |                                                         |
| Asignar a      | a: Smith, Jessica                                                                                                    |                                                                                                    |           |                                                    | -                                                       |
| 4              | Mandrews, Raymond (DO N                                                                                               | IOT REMOVE)                                                                                                    |           |                                                    |                                                         |
|                |                                                                                                    |                                                                                                    |           | a lista docal                                      | aaahla act                                              |
| scrive aqui p  | ara, Nguyen, Vincent                                                                                                  |                                                                                                    | L         | a lista despl                                      | egable est                                              |
| Escriva aquí p | Ramos, Celia                                                                                                    |                                                                                                    | L         | a lista despl<br>s usuarios q<br>departam          | egable est<br>ue están e                                |
| Escrite aquí p | Ramos, Celia<br>Rodriguez, James                                                                                      | n for strand to a strand the strand to the strand to the strand to the strand to the strand to the strand to the | lo        | a lista despl<br>s usuarios q<br>departam          | egable est<br>ue están e<br>ento respo                  |
| Escriva aqui p | Ramos, Celia<br>Rodriguez, James<br>Smith, Jessica                                                                    |                                                                                                    | lo        | a lista despl.<br>os usuarios q<br>departam<br>com | egable est<br>ue están e<br>ento respo<br>pletar la ta  |
| Escrite aqui p | Ramos, Celia<br>Rodriguez, James<br>Smith, Jessica<br>Todd, James                                                     |                                                                                                    | lo        | a lista despl.<br>s usuarios q<br>departam<br>com  | egable est<br>ue están e<br>ento respo<br>pletar la ta  |
| Escrive aqui p | Ramos, Celia<br>Ramos, Celia<br>Rodriguez, James<br>Smith, Jessica<br>Todd, James<br>Webb, Anthony                    |                                                                                                    | lo        | a lista despl.<br>s usuarios q<br>departam<br>com  | egable est<br>ue están e<br>ento respo<br>pletar la ta  |
| Escrite aqui p | Ramos, Celia<br>Ramos, Celia<br>Rodriguez, James<br>Smith, Jessica<br>Todd, James<br>Webb, Anthony<br>Yakushev, Vania |                                                                                                    |           | a lista despl.<br>s usuarios q<br>departam<br>com  | egable est<br>ue están e<br>ento respo<br>upletar la ta |

**Paso 3:** Una vez que haya completado los espacios obligatorios y asignado la(s) tarea(s), presione la tecla *Tab* hasta llegar al botón **Crear Orden(es) de Trabajo** y presione la tecla *Enter*.

| Escriba aqui para agregar una tarea |  |  |
|-------------------------------------|--|--|
|                                     |  |  |
|                                     |  |  |
|                                     |  |  |
|                                     |  |  |

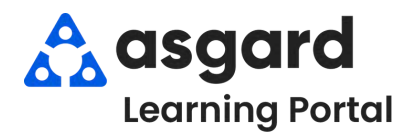

# **Asgard Escritorio** Agregar Fotos a una Orden de Trabajo

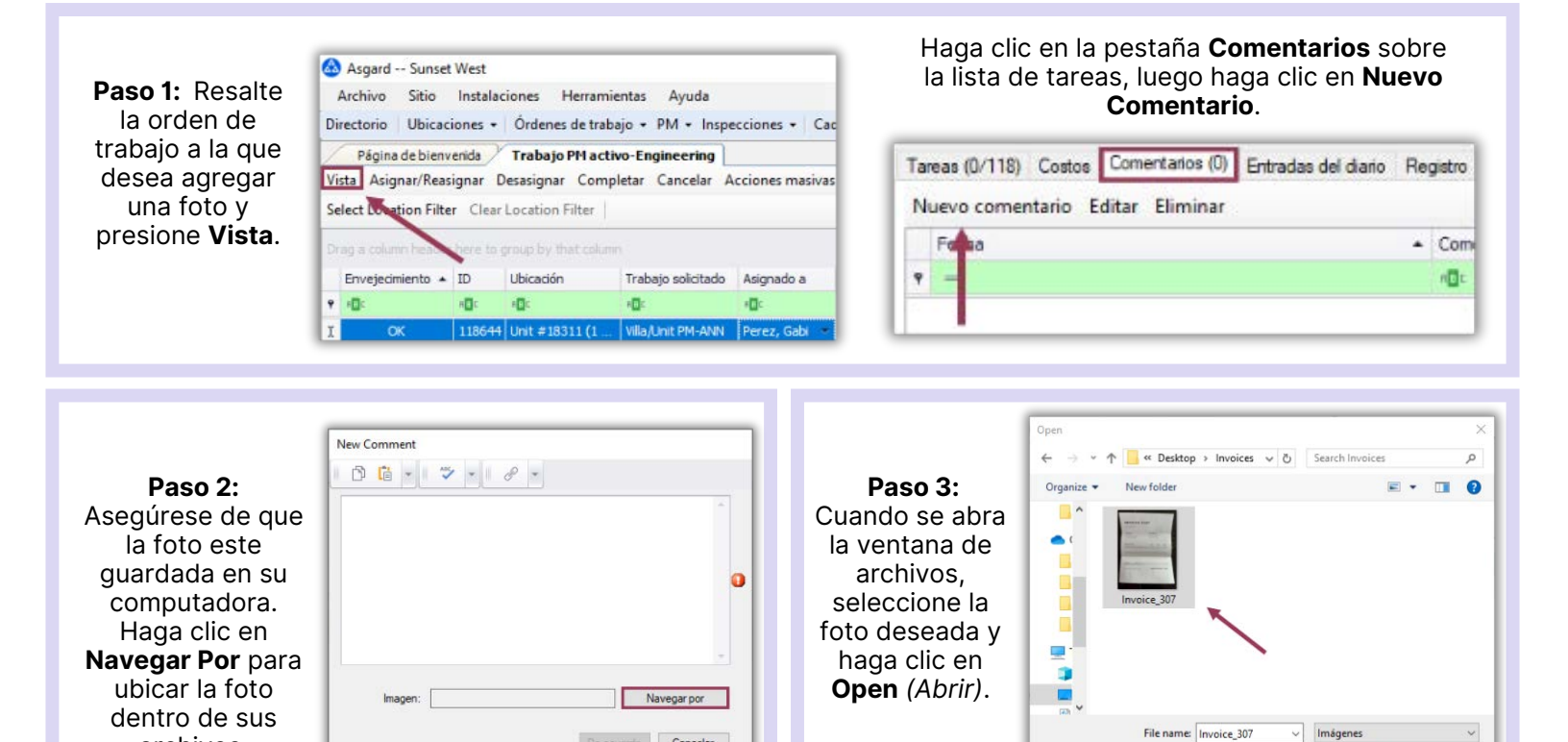

De acuerdo Cancelar

Step 4: Después de agregar su foto, debe incluir un comentario. Una vez adjuntados la foto y el comentario, haga clic en **De Acuerdo**. El comentario/foto tendrá una marca de fecha y hora y registrará al usuario que lo adjuntó a la orden de trabajo.

| 0.         | 🍅 🔹 🛛 🔗 🔹                                            |             |
|------------|------------------------------------------------------|-------------|
| Factura de | Herramientas                                         |             |
| Imagen:    | C:\Users\Gabi Perez\Desktop\Invoices\Invoice_307.jpg | Navegar por |

¡La manera más fácil de agregar una foto a una orden de trabajo es usando el botón de Comentarios en su dispositivo móvil!

Agregue tantas fotos/jpg como sea necesario, incluyendo imágenes de documentos, a una orden de trabajo.

Open Cancel

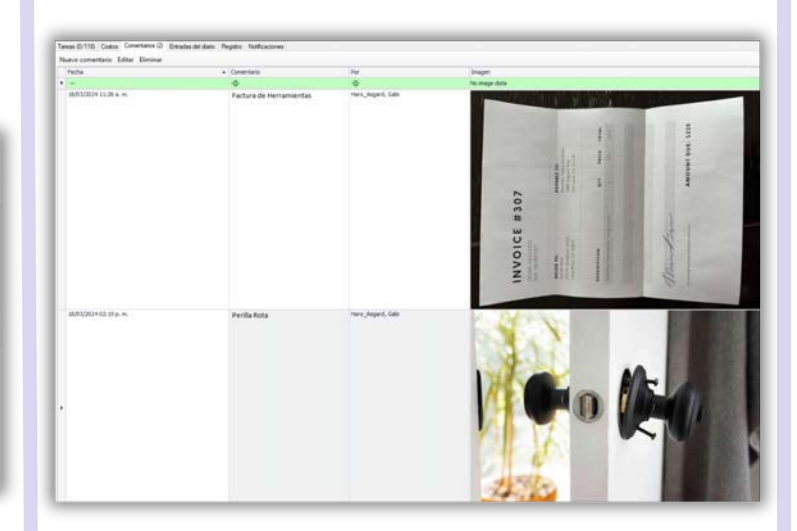

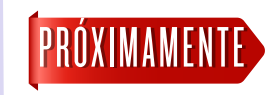

Agregar documentos de Word/PDF está en nuestra fila de desarrollo para futuras mejorías.

archivos.

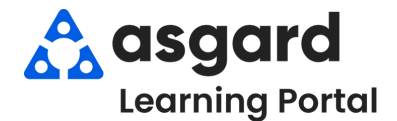

#### Asgard Escritorio Órdenes de Trabajo Estándar Acciones Tomadas

Las Acciones Tomadas están diseñadas para cerrar el círculo entre lo que el huésped solicita/informa y el trabajo realizado para resolver el problema. Con las Acciones Tomadas, las categorías de tareas específicas, como lluminación, Televisores y Electrodomésticos, tendrán una lista específica de resoluciones potenciales, una de las cuales debe ser seleccionada para completar la orden de trabajo. Si tiene algún problema con las Acciones Tomadas, póngase en contacto con nosotros en support@asgardsoftware.com.

Paso 1: En el espacio Tarea, escriba la palabra clave del problema. Seleccione la tarea adecuada y presione *Tab*.

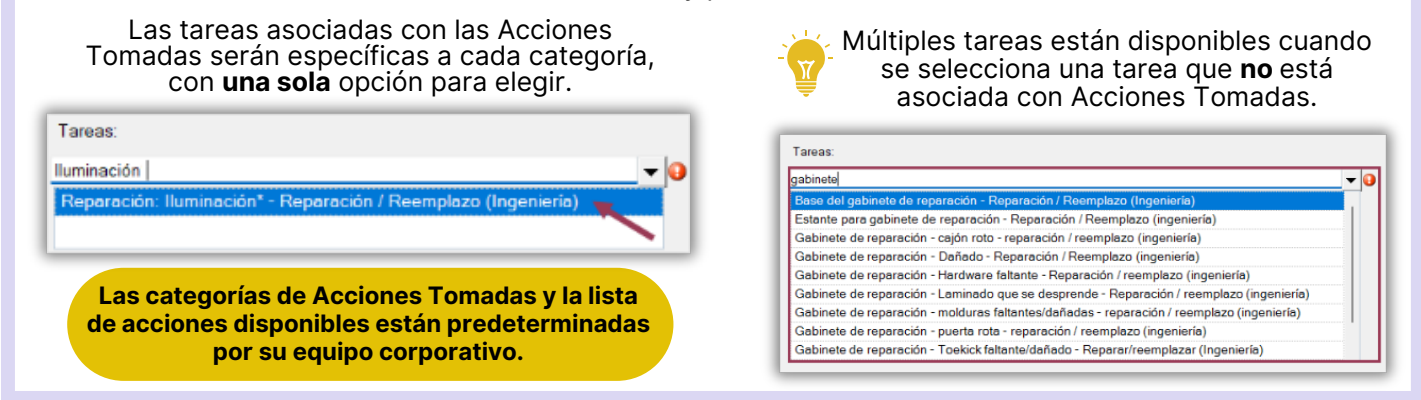

Paso 2: Al completar la Orden de Trabajo en el escritorio, seleccione la Acción Tomada apropiada desde el menú desplegable.

| Inicio y finalización real:                                                               |             | Tarea            | Acción                        |             |
|-------------------------------------------------------------------------------------------|-------------|------------------|-------------------------------|-------------|
| Iniciado: Calcular 29/03/2024 en 7: 32 AM                                                 |             | Repair: Lighting |                               | <b>→</b>    |
| Duración: Calcular Días: 0+ Horas: 0+ Minutos;                                            | 10          |                  | Assist Engineer               |             |
|                                                                                           |             |                  | Assist Guest Knowledge        |             |
| Completado: O Calcular 29/03/2024 en 7 : 32 AM                                            |             |                  | Ballast: Repair               |             |
| ~ ~ ~                                                                                     |             |                  | Celing Fixture: Repair        |             |
| Esta ordan de trabajo se está retracando (establezca el inicio previsto como inicio real) |             |                  | Emergency Lights: Install     |             |
|                                                                                           |             |                  | Emergency Lights: Replace     |             |
| Comentario:                                                                               | A           |                  | Exit Sign: Install            |             |
|                                                                                           | · ·         |                  | Exit Sign: Replace            | Cancelar    |
| rarea Acción                                                                              |             |                  |                               |             |
| Repair. Lighting*                                                                         | <b>•</b> •  |                  |                               |             |
|                                                                                           |             | La orden         | de trabajo <i>no puede</i> se | r completad |
| De acuer                                                                                  | do Cancelar | 🛛 💶 hasta que se | e hava seleccionado la        | Acción Tom  |

| a 2. Una vaz la ordon    | Página de bienvenida                  | Crear orden de traba                  | ijo Orden       | es de trabajo/seguimientos activos  | Órdenes de trabajo recién completad | as [1206     | 689] Reparación: I | luminación*          |              |
|--------------------------|---------------------------------------|---------------------------------------|-----------------|-------------------------------------|-------------------------------------|--------------|--------------------|----------------------|--------------|
|                          | Volver a Incompleto                   | Pausa Rehacer Inform                  | nes • OK        |                                     | Vista                               | con pestañas | Guardar Guar       | dar/Cerrar Imprimir, | Cerrar Cerra |
| de trabajo ha sido       | Solicitud: Repara                     | ción: Iluminación*                    |                 |                                     |                                     | 1            | Estado:            | Complete             |              |
| ompletada, puede ver     | Ubicación Unit #221                   | 101 (2 Bdrm)                          | portado por 7   |                                     | <b>▼</b>                            |              | Inicio previsto:   | 29/03/2024 07:31     |              |
| s Acciones Tomadas       | Repollado persona                     |                                       | ponado por 2    |                                     | -                                   |              | Vencido            | 29/03/2024 07:46     |              |
| a nantalla de Detalles   | Tipo: Repair/                         | Replace (Engineering)                 |                 | <ul> <li>Prioridad: High</li> </ul> | <ul> <li>Seguimiento</li> </ul>     |              | Atrasado por:      | 29/03/2024 08:01     |              |
| la paritalla de Detalles | Estado de ocupación<br>Estado ocupado | Not Occupied                          |                 | Nombre del Huésped: ck              |                                     |              | Cesionari          | Fullmer Pam          | •            |
| la Orden de Trabajo.     |                                       |                                       |                 |                                     |                                     |              | L'Illino           | 29/02/2024 07:31     | -            |
|                          | Descripción:                          |                                       |                 |                                     |                                     |              | Uitima             | 29/03/2024 07:31     |              |
|                          |                                       |                                       |                 |                                     |                                     |              | Iniciado           | 29/03/2024 07:32     |              |
|                          |                                       |                                       |                 |                                     |                                     |              | Completad          | 29/03/2024 07:32     |              |
|                          |                                       | · · · · · · · · · · · · · · · · · · · |                 |                                     |                                     |              |                    | 0 minutos            |              |
|                          | Entered by Jimenez_A                  | sgard, Jackie on 29/03/202            | 4 07:31         |                                     |                                     |              | Tiempo de          | 0 minutos            |              |
|                          | Acción de seguimiento re              | aliz                                  |                 |                                     | ✓ En: 29/03/2024 07:33              |              | Móvil rec          | ibido:               |              |
|                          | Evento: [Ningú                        | n evento]                             |                 |                                     |                                     |              |                    |                      |              |
|                          | Tareas (1/1) Costos C                 | omentarios (0) Entradas               | del diario Regi | istro Notificaciones                |                                     |              |                    |                      |              |
|                          | Nuevo Vista Elimin                    | ar   Subir Mover hacia                | a abajo   Sele  | ccionar todo Deseleccionar todo     | Cambiar las tareas seleccionadas a  | ÷            |                    |                      |              |
|                          | # Completado                          | Nombre                                | Categoría       | Resumen                             | Notas                               | Acción toma  | ada ¿Solid         | titud adicio         |              |
|                          |                                       |                                       |                 |                                     |                                     |              |                    | 8                    |              |
|                          | 1 2                                   | Reparación: Iluminaci.                | Iluminación (.  | <ul> <li>Baño principal</li> </ul>  | encima del fregadero                | Replaced Li  | ght Bulb           |                      |              |

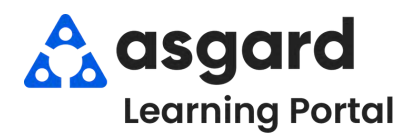

# Asgard Escritorio Completar Una Orden de Trabajo Estándar

Si su sitio utiliza AsgardMobile, la mayoría de las órdenes de trabajo serán completadas en los dispositivos móviles. Sin embargo, pueden surgir circunstancias en las que necesite completar una orden de trabajo. Comprender cómo completar una orden de trabajo es fundamental para capturar datos precisos sobre el tiempo de trabajo. Este Asistente de Trabajo lo guiará a través de los diversos métodos para capturar datos precisos sobre el tiempo de trabajo.

Paso 1: Resalte la orden de trabajo que fue asignada/iniciada y haga clic en el botón **Completar**. Recuerde, una orden de trabajo DEBE ser asignada para ser completada.

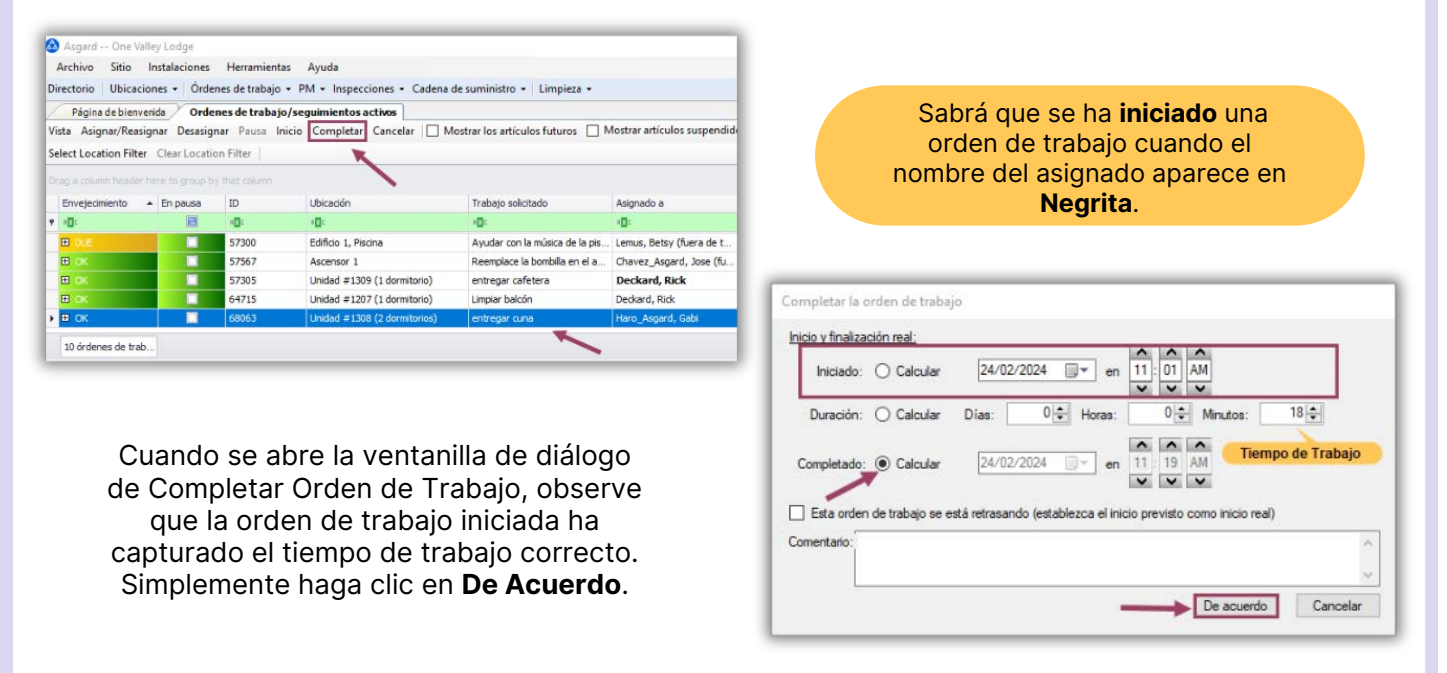

**Paso 2**: Para completar una orden de trabajo no iniciada (jen caso de que haya olvidado hacer clic en Iniciar!) y capturar el tiempo de trabajo, debe conocer una de las siguientes combinaciones:

- ¿A qué hora terminaron y cuánto tiempo estuvieron allí? (Completado y Duración)
- ¿A qué hora comenzaron y cuánto tiempo estuvieron allí? (Iniciado y Duración)
- Cuándo se inició la orden de trabajo y cuándo se completó (Iniciado y Completado)

| Inicio y finalización real: |                |                |                  | ~                  |      |  |
|-----------------------------|----------------|----------------|------------------|--------------------|------|--|
| Iniciado: 💿 Calcular        | 24/02/         | /2024 🔍 🗸      | en 11 1          | AM                 |      |  |
| Duración: O Calcular        | Dias:          | 0 🔹 Ho         | ras: 0           | Minutos:           | 12 🜲 |  |
| Completado: 🔿 Calcular      | 24/02/         | /2024 🗐 🖛      | en 11 25         | AM                 |      |  |
| Esta orden de trabajo se    | está retrasano | do (establezca | el inicio previs | to como inicio rea | ai)  |  |
| Comentario:                 |                |                |                  |                    |      |  |
|                             |                |                |                  |                    |      |  |

**Ejemplo 1** - Un asociado llama y le dice que acaba de completar su orden de trabajo. Dado que la pantalla aparece de forma predeterminada cuando la abre, el tiempo de Completado será correcto. Debe averiguar cuándo empezó o cuánto tiempo estuvo allí. Dice que estuvo allí durante 12 minutos. ¿Que hace?

- Haga clic en lo que no sabe, en lo que quiere que el sistema calcule por usted el Radial Iniciado
- Agregue la **Duración** (tiempo de trabajo) de "12 minutos" al espacio de Minutos y presione la tecla *Tab*El sistema actualizara la hora de **Inicio**
- El Tiempo de **Completado** se establece de manera predeterminada en el memento que abre la pantalla

|                                                                                                    | Completar la orden de trabajo                                                                                              |
|----------------------------------------------------------------------------------------------------|----------------------------------------------------------------------------------------------------|
|                                                                                                    |                                                                                                    |
|                                                                                                    | Inicio y finalización real:                                                                                                |
|                                                                                                    | Iniciado: O Calcular 24/02/2024 🐨 en 1:10 PM                                                                               |
| Eiemplo 2 - Un asociado llama y le dice que                                                                                                    | Duración: O Calcular Días: 0 ♀ Horas: 0 ♀ Minutos: 8 ♀                                                                     |
| olvidó llamar cuándo completó su orden de                                                                                                    |                                                                                                    |
| trabajo. Ella empezó a la 1:10 p.m. y estuvo                                                                                                    | Completado:  Calcular                                                                                                    |
| alli por 8 minutos. ¿Que hace?                                                                                                    | Esta orden de trabajo se está retrasando (establezca el inicio previsto como inicio real)                                  |
|                                                                                                    | Comentario:                                                                                                    |
|                                                                                                    | ×                                                                                                    |
|                                                                                                    | De acuerdo Cancelar                                                                                                    |
| Ingrese la nora de <b>inicio</b> de 1:10 p.m.                                                                                                    |                                                                                                    |
| Agregue la <b>Duración</b> (tiempo de trabajo) de "8 i<br>El sistema calcula el tiempo <b>Completado</b> por us                                                                                                    | ninutos" al espacio de Minutos y presione la tecla <i>T</i><br>ted                                                         |
| Agregue la <b>Duración</b> (tiempo de trabajo) de "8 i<br>El sistema calcula el tiempo <b>Completado</b> por us                                                                                                    | ninutos" al espacio de Minutos y presione la tecla <i>T</i><br>ted<br><sup>Completar la orden de trabajo</sup>             |
| Agregue la <b>Duración</b> (tiempo de trabajo) de "8 i<br>El sistema calcula el tiempo <b>Completado</b> por us                                                                                                    | ninutos" al espacio de Minutos y presione la tecla T<br>ted<br>Completar la orden de trabajo<br>hicio y finalización real: |
| Agregue la <b>Duración</b> (tiempo de trabajo) de "8 i<br>El sistema calcula el tiempo <b>Completado</b> por us                                                                                                    | ninutos" al espacio de Minutos y presione la tecla 7<br>ted                                                                |
| Agregue la <b>Duración</b> (tiempo de trabajo) de "8 i<br>El sistema calcula el tiempo <b>Completado</b> por us<br><b>Ejemplo 3</b> – Un asociado llama y le dice                                                                          | ninutos" al espacio de Minutos y presione la tecla 7<br>ted                                                                |
| Agregue la <b>Duración</b> (tiempo de trabajo) de "8 i<br>El sistema calcula el tiempo <b>Completado</b> por us<br><b>Ejemplo 3</b> – Un asociado llama y le dice<br>que comenzó a las 10:20 a.m. y terminó a                              | ninutos" al espacio de Minutos y presione la tecla 7<br>ted                                                                |
| Agregue la <b>Duración</b> (tiempo de trabajo) de "8 n<br>El sistema calcula el tiempo <b>Completado</b> por us<br><b>Ejemplo 3</b> – Un asociado llama y le dice<br>que comenzó a las 10:20 a.m. y terminó a<br>las 10:35 a.m. ¿Que hace? | ninutos" al espacio de Minutos y presione la tecla 7<br>ted                                                                |

|                                                                                                    | Completar la orden de trabajo<br><u>Inicio v finalización real:</u><br>Iniciado: O Calcular 24/02/2024 🐨 en 10: 20 AM                                                                                                    |
|----------------------------------------------------------------------------------------------------|----------------------------------------------------------------------------------------------------|
| <b>Ejemplo 3</b> – Un asociado llama y le dice<br>que comenzó a las 10:20 a.m. y terminó a<br>las 10:35 a.m. ¿Que hace? | Duración: <ul> <li>Calcular</li> <li>Completado:</li> <li>Calcular</li> <li>Calcular</li> <li>Calcula</li></ul> |
|                                                                                                    | Comentario:                                                                                                    |

- Haga clic en lo que no sabe, lo que quiere que el sistema calcule por usted el Radial Duración
- Ingrese la hora de Inicio de 10:20 a.m.
- Ingrese la hora de **Completada** de 10:35 a.m. y presione la tecla *Tab*
- El sistema calcula el tiempo de Duración por usted

Paso 3: Si es necesario, puede agregar un comentario en el espacio de Comentario. Una vez que haya ingresado toda la información, simplemente haga clic en **De Acuerdo**, y la orden de trabajo saldrá de la Pantalla Activa y se podrá ver en la pantalla Recién Completado.

| Inicio y finalización real:                                                               |
|-------------------------------------------------------------------------------------------|
| Iniciado: O Calcular 24/02/2024 en 10 20 AM                                               |
| Duración:   Calcular Dias: 0                                                              |
| Completado: Calcular 24/02/2024 en 10 35 AM                                               |
| Esta orden de trabajo se está retrasando (establezca el inicio previsto como inicio real) |
| Comentario:                                                                               |
| De acuerdo Cancelar                                                                       |

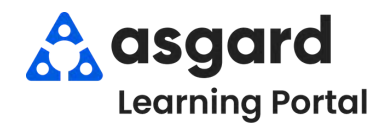

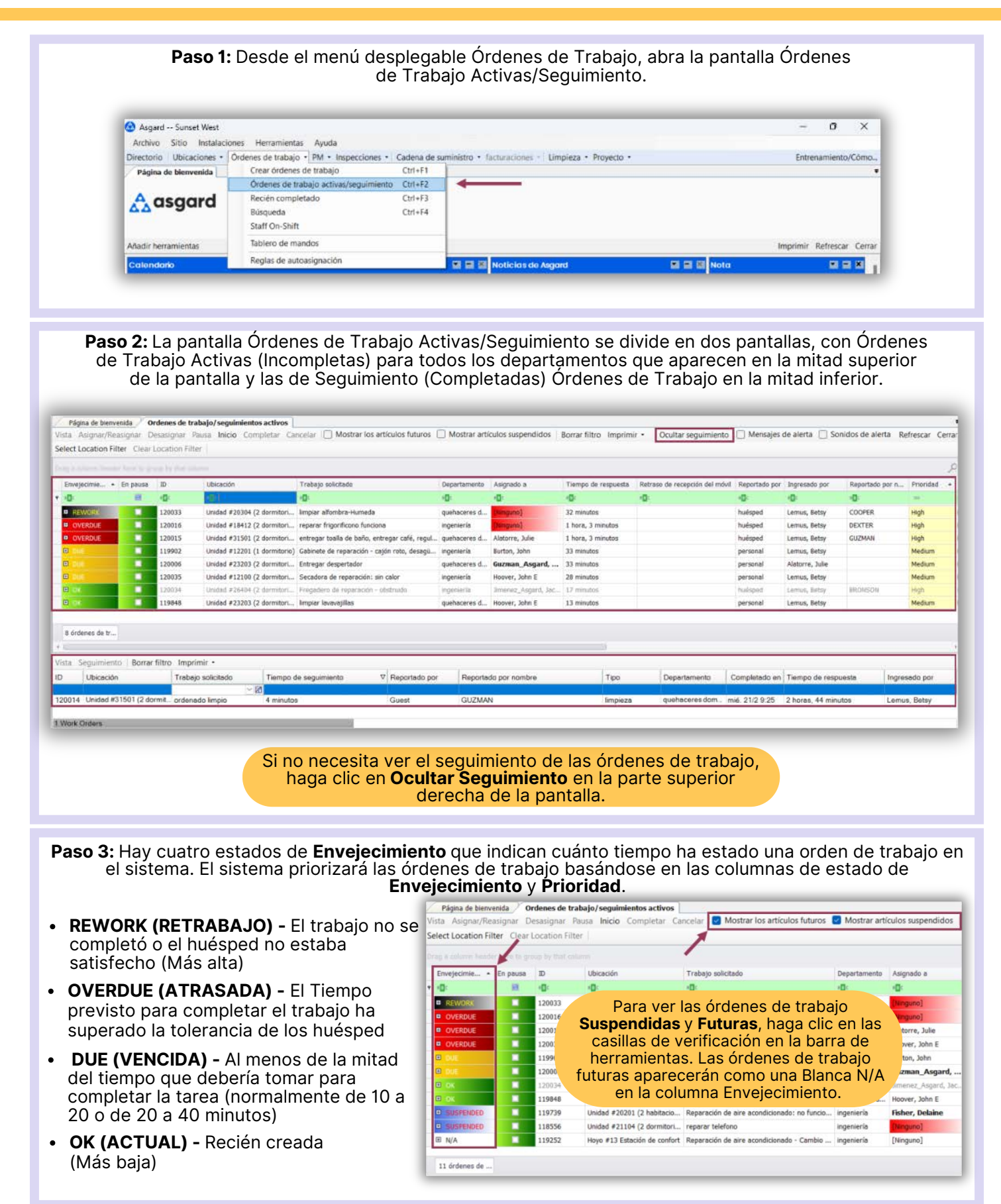

#### Paso 4: Tome nota de las columnas más críticas a la hora de gestionar las órdenes de trabajo.

| Página de bienven   | ida Or   | rdenes de tr  | abajo/seguimientos activos   | eining III Mortraeller attiouter futurer       | Mortrar art  | initer surpardidor 11 | Parrat Ellip Janariani |                                | Mensaine d    | le alerta 🖂 Co  | nidor de alerta Di | deserve d |
|---------------------|----------|---------------|------------------------------|------------------------------------------------|--------------|-----------------------|------------------------|--------------------------------|---------------|-----------------|--------------------|-----------|
| ta Asignar/Keau     | ignar u  | esesignar e   | auta micio completar ca      | ncetar i mostrar los articulos luturos         |              | cuios suspendidos     | Borrar nitro imprimi   | r • Ocuitar seguimiento        | C mensajes o  |                 | nidos de alerta M  | mescar C  |
| lect Location Filte | a ciesti | Location Filt | 5                            |                                                |              |                       |                        |                                |               |                 |                    |           |
|                     |          |               |                              |                                                |              |                       |                        |                                |               |                 |                    |           |
| Envejecimie + E     | En pausa | 10            | Ubicación                    | Trabajo solicitado                             | Departamento | Asignado a            | Tiempo de respuesta    | Retraso de recepción del móvil | Reportado por | Ingresado por   | Reportado por n    | Prioridad |
| 0                   | н        | -0            | (D)                          | •D=                                            | 0            | 0                     | 0                      | <0)                            | 0             | 0               | 4 <b>0</b> :       |           |
| REWORK              |          | 120033        | Unidad #20304 (2 dormitori   | limpiar alfombra-Humeda                        | quehaceres d | (oragant)             | 36 minutos             |                                | huésped       | Lemus, Betsy    | COOPER             | High      |
| OVERDUE             |          | 120015        | Unidad #18412 (2 dormitori   | reparar frigorificono funciona                 | ingeniería   | [forgano]             | 1 bora, 8 minutos      |                                | huésped       | Lemus, Betsy    | DEXTER             | High      |
| OVERDUE             | -        | 120015        | Unidad #31501 (2 dormitori   | entregar toalla de baño, entregar cofé, regul. | quehaceres d | Alatorre, Julie       | 1 hora, 8 minutos      |                                | huésped       | Lemus, Betsy    | GUZMAN             | High      |
| OVERDUE             |          | 120035        | Unidad #12100 (2 dormitori   | Secadora de reparación: sin calor              | ingeniería   | Hoover, John E        | 32 minutos             |                                | personal      | Lemus, Betsy    |                    | Medium    |
| <u>u</u> ,          |          | 119902        | Unidad #12201 (1 dormitorio) | Gabinete de reparación - cajón roto, desagú.   | ingeniería   | Burton, John          | 38 minutos             |                                | personal      | Lemus, Betsy    |                    | Medium    |
|                     |          | 120005        | Unidad #23203 (2 dormitori   | Entregar despertador                           | quehaceres d | Guzman_Asgard,        | 38 minutos             |                                | personal      | Alatorre, Julie |                    | Medium    |
| Diok.               |          | 120034        | Unidad #25404 (2 dormitor)   | Fregadero de reparación - obstruido            | ingenierfa   | timenez_Asgard, Jac   | 22 minutos             |                                | huéspéd       | Lenuis, Butoy   | BRONSON            | High:     |
| E tone              |          | 119848        | Unidad #23203 (2 dormitori   | limplar lavavatillas                           | quehaceres d | Hoover, John E        | 18 minutos             |                                | personal      | Lemus, Betsy    |                    | Medium    |

- Ubicación Dónde se debe completar el trabajo
- Trabajo Solicitado Qué hay que hacer
- **Departamento** Cuál Departamento es responsable de completar
- **Reportado por** Indica si el problema fue reportado por el **Personal** o por un **Huésped**

Las columnas en cualquiera de las cuadriculas en Asgard se pueden reorganizar haciendo clic y mantenido presionado el encabezado de una columna y arrastrándolo a la ubicación deseada.

Paso 5: La columna Asignado A le permite asignar/reasignar o desasignar la orden de trabajo usando la flecha desplegable. La lista desplegable esta filtrada para los usuarios actualmente en turno para el departamento que debe completar la tarea. Los botones Asignar/Reasignar y
 Desasignar de la barra del menú superior permiten realizar asignaciones individuales o masivas.

| elect Location Fil | ter Clear | Location Fil | Pausa inicio completar ca    |                                               |              | calos saspenaidos                     | borrar mitro impri |
|--------------------|-----------|--------------|------------------------------|-----------------------------------------------|--------------|---------------------------------------|--------------------|
|                    |           |              | Aarm                         |                                               |              |                                       |                    |
| Envejecimie •      | En pausa  | ID           | Ubicación                    | Trabajo solicitado                            | Departamento | Asignado a                            | Tiempo de respuest |
| • <b>D</b> :       | 10        | • <b>D</b> < | 0:                           | 0                                             | ×0:          | ·D:                                   | -0:                |
| REWORK             |           | 120033       | Unidad #20304 (2 dormitori   | limpiar alfombra-Humeda                       | quehaceres d | [Hinguno]                             | 37 minutos         |
| OVERDUE            |           | 120016       | Unidad #18412 (2 dormitori   | reparar frigorificono funciona                | ingenieria   | [Ninguno]                             | 1 hora, 9 minutos  |
| OVERDUE            |           | 120015       | Unidad #31501 (2 dormitori   | entregar toalla de baño, entregar café, regul | quehaceres d | User Full Name                        |                    |
| OVERDUE            |           | 120035       | Unidad #12100 (2 dormitori   | Secadora de reparación: sin calor             | ingenieria   | [Ninguno]                             | 1                  |
| DUE                |           | 119902       | Unidad #12201 (1 dormitorio) | Gabinete de reparación - cajón roto, desagû,  | ingenieria   | Alatorre, Evee (P; 56<br>Burton, John | 8-989-5698)        |
| O DUE              |           | 120006       | Unidad #23203 (2 dormitori   | Entregar despertador                          | quehaceres d | Fisher, Delaine                       |                    |
| 🗉 ok               |           | 120034       | Unidad #26404 (2 dormitori   | Fregadero de reparación - obstruido           | Ingenieria   | Fullmer, Pam                          |                    |
| D OK               |           | 119848       | Unidad #23203 (2 dormitori   | limpiar lavavajillas                          | quehaceres d | Gordon, Melissa                       |                    |
|                    |           | · · ·        |                              |                                               |              | ×                                     |                    |

Paso 6: La columna Retraso de Recepción del Móvil indica el tiempo que le tomó al cesionario reconocer la orden de trabajo en su dispositivo después de que se le asignó. La columna Tiempo de Respuesta muestra cuanto tiempo ha pasado desde que se creó la orden de trabajo.

| siect Location F | iter Clear | Location Fill       | ier                          |                                               |               |                     |                     |                               |
|------------------|------------|---------------------|------------------------------|-----------------------------------------------|---------------|---------------------|---------------------|-------------------------------|
| Envejecimie •    | En pausa   | up by that co<br>ID | Ubicación                    | Trabajo solicitado                            | Departamento  | Asignado a          | Tiempo de respuesta | Retraso de recepción del móvi |
| 10:              | H          | -0:                 | ·0:                          | 0                                             | -0:           | 10:                 | -0:                 | 0                             |
| REWORK           |            | 120033              | Unidad #20304 (2 dormitori   | limpiar alfombra-Humeda                       | quehaceres d  | (hinguno)           | 37 minutos          |                               |
| B OVERDUE        |            | 120015              | Unidad #18412 (2 dormitori   | reparar frigorificono funciona                | Ingenieria    | [Ninguno] =         | 1 hora, 9 minutos   |                               |
| OVERDUE          |            | 120015              | Unidad #31501 (2 dormitori   | entregar toalla de baño, entregar café, regul | quehaceres d, | Alatorre, Julie     | 1 hora, 8 minutos   |                               |
| OVERDUE          |            | 120035              | Unidad #12100 (2 dormitori   | Secadora de reparación: sin calor             | Ingeniería    | Hoover, John E      | 33 minutos          |                               |
| O DUE            |            | 119902              | Unidad #12201 (1 dormitorio) | Gabinete de reparación - cajón roto, desagü   | ingeniería    | Burton, John        | 38 minutos          | 15 minutos                    |
| <b>0</b> 0.00    |            | 120006              | Unidad #23203 (2 dormitori   | Entregar despertador                          | quehaceres d  | Guzman_Asgard,      | 38 minutos          |                               |
| 0 (c)            |            | 120034              | Unidad #26404 (2.dormitori   | Fregadero de reparación - obstruido           | ingenieria    | Jimenez_Asgard, Jac | 23 minutos          | 2 minutos                     |
| III ox           |            | 119848              | Unidad #23203 (2 dormitori   | limpiar lavavajillas                          | quehaceres d  | Hoover, John E      | 18 minutos          |                               |

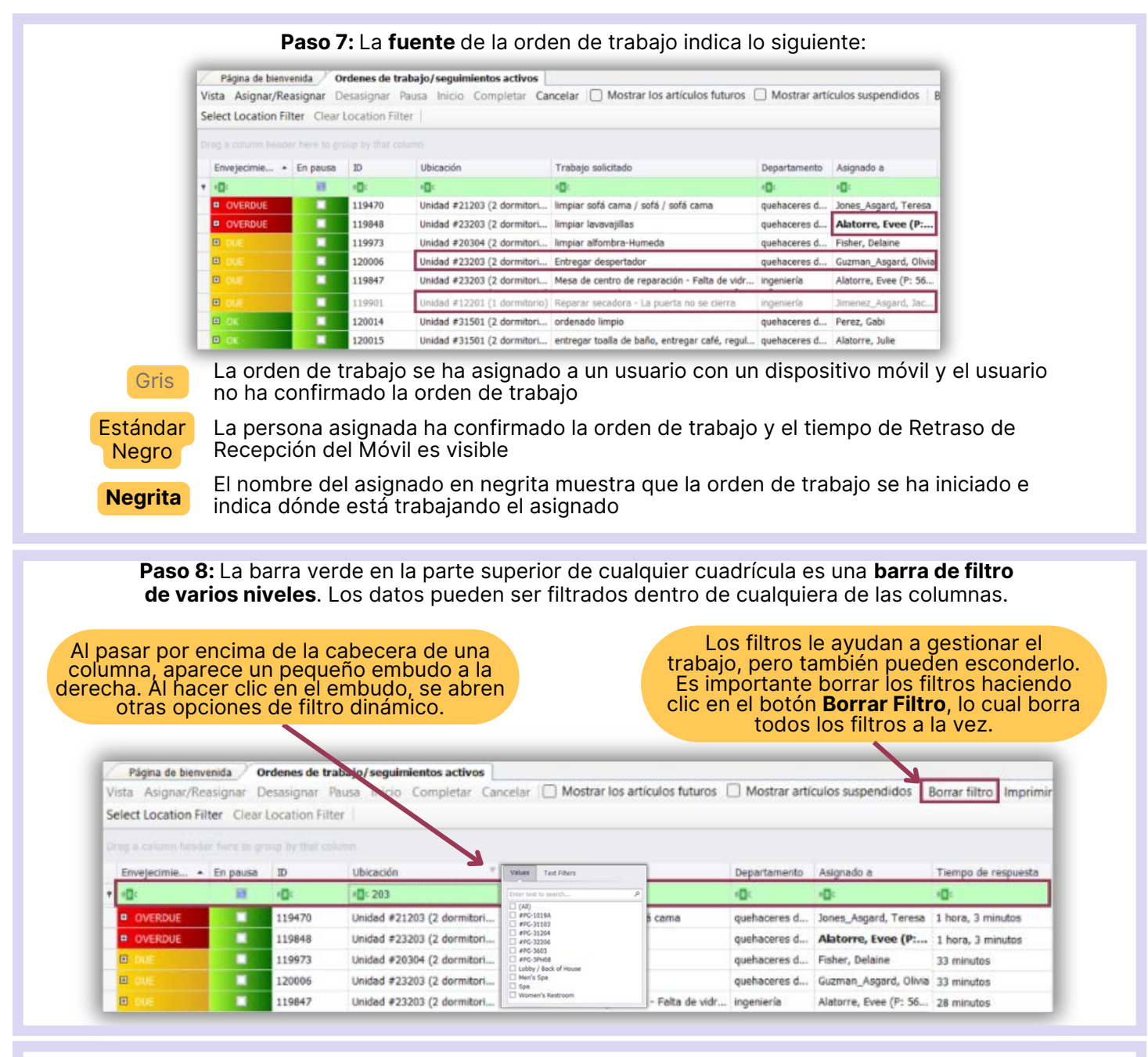

Paso 9: Para ordenar las columnas en orden ascendente (de la A a la Z o del 1 al 10), haga clic una vez en la cabecera de una columna. Para invertir el orden, haga clic nuevamente. Por ejemplo, al hacer clic en la cabecera de la columna "Asignar a" se agrupan los asignados alfabéticamente, lo que ayuda a gestionar la carga del trabajo durante la asignación o reasignación de órdenes de trabajo.

|   | Envejecimiento | En pausa | ID           | Ubicación                    | Trabajo solicitado                            | Departamento | Asignado a 🔹 *        |
|---|----------------|----------|--------------|------------------------------|-----------------------------------------------|--------------|-----------------------|
| + | ·0:            | H        | * <b>0</b> < | 10:                          | 10:                                           | -0-          | 1 <b>0</b> 1          |
|   | 🗉 OK           |          | 120016       | Unidad #18412 (2 dormitori   | reparar frigorificono funciona                | ingeniería   | [Ninguno]             |
|   | OUE.           |          | 119847       | Unidad #23203 (2 dormitori   | Mesa de centro de reparación - Falta de vidr  | ingeniería   | Alatorre, Evee (P: 56 |
|   | OVERDUE        |          | 119848       | Unidad #23203 (2 dormitori   | limpiar lavavajillas                          | quehaceres d | Alatorre, Evee (P:    |
|   | 🕮 ok           |          | 120015       | Unidad #31501 (2 dormitori   | entregar toalla de baño, entregar café, regul | quehaceres d | Alatorre, Julie       |
|   | O DUE          |          | 119902       | Unidad #12201 (1 dormitorio) | Gabinete de reparación - cajón roto, desagū   | ingeniería   | Burton, John          |
|   | e oue          |          | 119973       | Unidad #20304 (2 dormitori   | limpiar alfombra-Humeda                       | quehaceres d | Fisher, Delaine       |
|   | CO DUE         |          | 120006       | Unidad #23203 (2 dormitori   | Entregar despertador                          | quehaceres d | Guzman_Asgard, Olivia |
|   | e due          |          | 119901       | Unidad #12201 (1 dormitorio) | Reparar secadora - La puerta no se cierra     | Ingenieria   | Jimenez_Asgard, Jac   |
|   | OVERDUE        |          | 119470       | Unidad #21203 (2 dormitori   | limpiar sofá cama / sofá / sofá cama          | quehaceres d | Jones_Asgard, Teresa  |
|   | OVERDUE        |          | 119975       | Unidad #21209 (1 dormitorio) | Plagas dentro de la villa                     | ingeniería   | Lemon, Amanda         |
|   | OK OK          |          | 120014       | Unidad #31501 (2 dormitori   | ordenado limpio                               | quehaceres d | Perez, Gabi           |
|   | REWORK         |          | 120013       | Unidad #21206 (2 dormitori   | Reparar tv-sin señal de cable/satelite        | ingeniería   | Wales, George         |

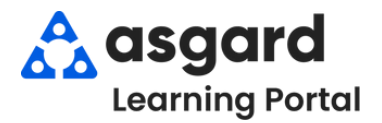

### Asgard Escritorio Asignar/Reasignar Ordenes de Trabajo en Masa

|              |              | Crimon                       |                                | •                  |                        |  |
|--------------|--------------|------------------------------|--------------------------------|--------------------|------------------------|--|
| ida Or       | denes d      | e trabajo/seguimientos act   | ivos                           |                    |                        |  |
| nar Desa     | ignar l      | Pausa Inicio Completar C     | ancelar 🔲 Mostrar los artícu   | ulos futuros 🔲 🛛   | Mostrar artículos si   |  |
| Clear Loc    | ation Filt   | er                           |                                |                    |                        |  |
| ere to group | by that      | column                       |                                |                    |                        |  |
| En pausa     | ID           | Ubicación                    | Trabajo solicitado             | Departamento 📍     | Asignado a             |  |
|              | n <b>D</b> c | ( <b>0</b> )                 | 4 <b>0</b> 4                   | <pre>(): ing</pre> | <ul> <li>O:</li> </ul> |  |
|              | 58089        | Unidad #3210 (2 dormitorios) | Reparación de aire acondicion  | ingeniería         | Jimenez_Asg            |  |
|              | 67606        | Unidad #1101 (1 dormitorio)  | Puerta de reparación - rota    | ingeniería         | Webb, Anthony          |  |
|              | 58099        | Unidad #2205 (1 dormitorio)  | Reparación de Piso - Baldosas  | ingeniería         | Rodriguez, Jame        |  |
|              | 68644        | Unidad #2209 (1 dormitorio)  | Reparación de sofá - pata rota | ingeniería         | [Ninguno]              |  |
|              | 57300        | Edificio 1, Piscina          | Ayudar con la música de la pis | ingeniería         | Lemus, Betsy (f        |  |
|              | 57567        | Ascensor 1                   | Reemplace la bombila en el a   | ingeniería         | [Ninguno]              |  |
|              | 68643        | Unidad #1208 (2 dormitorios) | Horno de reparación            | ingeniería         | [Ninguno]              |  |
|              | 68645        | Edificio 1, Piscina          | Entrega de silla de piscina    | ingeniería         | [Ninguno]              |  |

Paso 2: Seleccione las órdenes de trabajo que desea asignar haciendo clic y arrastrando el ratón para resaltar las órdenes de trabajo o manteniendo presionada la tecla *Ctrl* mientras usa el ratón para seleccionar las órdenes de trabajo. Una vez seleccionadas, haga clic en el botón Asignar/Reasignar.

| Vis | Página de bienve<br>ta Asignar/Reasi | enida Or<br>gnar Desas | <b>denes d</b><br>ignar f | <b>e trabajo/seguimientos act</b><br>Pausa Inicio Completar <b>C</b> | ivos<br>ancelar 🔲 Mostrar los artícu | ilos futuros 🗌 | Mostrar artículos s          |     |  |  |
|-----|--------------------------------------|------------------------|---------------------------|----------------------------------------------------------------------|--------------------------------------|----------------|------------------------------|-----|--|--|
| Sel | ect Location Filter                  | Clearoca               | ation Filt                | er                                                                   |                                      |                |                              |     |  |  |
|     |                                      | here to group          | y that                    |                                                                      |                                      |                |                              |     |  |  |
|     | Envejecimiento 🔺                     | En pausa               | ID                        | Ubicación                                                            | Trabajo solicitado                   | Departamento * | Asignado a                   |     |  |  |
| Ŧ   | r 🗖 c                                |                        | n <b>D</b> e              | r@c                                                                  | (B)                                  | " Colo m       | lo nuede Asignar/Peasignar e |     |  |  |
| Т   | REWORK                               |                        | 58089                     | Unidad #3210 (2 dormitorios)                                         | Reparación de aire acondicion        | Solo pi        | dede Asignar/Reasignar       | en  |  |  |
|     | OVERDUE                              |                        | 67606                     | Unidad #1101 (1 dormitorio)                                          | Puerta de reparación - rota          | Masa 25        | ordenes de trabajo a la v    | vez |  |  |
|     | DUE                                  |                        | 58099                     | Unidad #2205 (1 dormitorio)                                          | Reparación de Piso - Baldosas        | ingeniería     | Rodriguez, Jame              |     |  |  |
|     | DUE                                  |                        | 68644                     | Unidad #2209 (1 dormitorio)                                          | Reparación de sofá - pata rota       | ingeniería     | [Ninguno]                    |     |  |  |
|     | 🗉 ок                                 |                        | 57300                     | Edificio 1, Piscina                                                  | Ayudar con la música de la pis       | ingeniería     | Lemus, Betsy (f              |     |  |  |
|     | 🗉 ок                                 |                        | 57567                     | Ascensor 1                                                           | Reemplace la bombila en el a         | ingeniería     | [Ninguno]                    |     |  |  |
|     | 🗉 ок                                 |                        | 68643                     | Unidad #1208 (2 dormitorios)                                         | Horno de reparación                  | ingeniería     | [Ninguno]                    |     |  |  |
| •   | в ок                                 |                        | 68645                     | Edificio 1, Piscina                                                  | Entrega de sila de piscina           | ingeniería     | [Ninguno]                    |     |  |  |

Paso 3: La ventana Reasignar Órdenes de Trabajo solo incluirá a los miembros del equipo Listos-En-Turno para el Departamento responsable de completar el trabajo.

Seleccione un Cesionario del menú desplegable y haga clic en **De Acuerdo.** 

| Reasignar órdenes de trabajo | ×        |
|------------------------------|----------|
| Asignar a: Ramos, Celia      | -        |
| De acuerde                   | Cancelar |

Paso 4: Para Anular la Asignación, repita el proceso en el Paso 2 y seleccione el botón Desasignar.

| ida 🖉 Or  | denes d      | e trabajo/seguimientos act   | ivos                           |                                            |                     |
|-----------|--------------|------------------------------|--------------------------------|--------------------------------------------|---------------------|
| har Desa  | signar       | Pausa Inicio Completar C     | ancelar 🔲 Mostrar los artícu   | los futuros                                | Mostrar artículos s |
| Clear Loc | ation Fill   | K                            |                                |                                            |                     |
|           |              | column                       |                                |                                            |                     |
| En pausa  | ID           | Ubicación                    | Trabajo solicitado             | Departamento *                             | Asignado a          |
| 8         | * <b>0</b> ¢ | <ul> <li>O:</li> </ul>       | <ul> <li>O:</li> </ul>         | <b: ing<="" td=""><td>•<b>O</b>:</td></b:> | • <b>O</b> :        |
|           | 58089        | Unidad #3210 (2 dormitorios) | Reparación de aire acondicion  | ingeniería                                 | Jimenez_Asg         |
|           | 67606        | Unidad #1101 (1 dormitorio)  | Puerta de reparación - rota    | ingeniería                                 | Webb, Anthony       |
|           | 58099        | Unidad #2205 (1 dormitorio)  | Reparación de Piso - Baldosas  | ingeniería                                 | Rodriguez, Jame     |
|           | 68644        | Unidad #2209 (1 dormitorio)  | Reparación de sofá - pata rota | ingeniería                                 | Ramos, Celia        |
|           | 57300        | Edificio 1, Piscina          | Ayudar con la música de la pis | ingeniería                                 | Lemus, Betsy (f     |
|           | 57567        | Ascensor 1                   | Reemplace la bombilla en el a  | ingeniería                                 | Ramos, Celia        |
|           | 68643        | Unidad #1208 (2 dormitorios) | Horno de reparación            | ingeniería                                 | Ramos, Celia        |
|           | 68645        | Edificio 1, Piscina          | Entrega de sila de piscina     | ingeniería                                 | Ramos, Celia 🔹      |

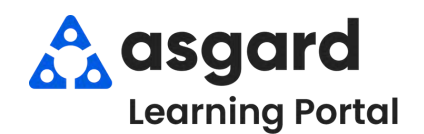

# Asgard Escritorio Suspender una Orden de Trabajo

Paso 1: Desde el menu desplegable de Órdenes de Trabajo, abra la Pantalla de Órdenes de Trabajo Activas/Seguimiento.

| Archivo              | Sitio Instalad | iones Herramientas Ayuda                 |               |
|----------------------|----------------|------------------------------------------|---------------|
| Directorio           | Ubicaciones +  | Órdenes de trabajo - PM - Inspecciones - | Cadena de sum |
| Página de bienvenida |                | Crear órdenes de trabajo                 | Ctrl+F1       |
|                      |                | Órdenes de trabajo activas/seguimiento   | Ctrl+F2       |
| Δ.                   |                | A Recién completado                      | Ctrl+F3       |
| 44                   | asgar          | Búsqueda                                 | Ctrl+F4       |
|                      |                | Staff On-Shift                           |               |
| Añadir hen           | ramientas      | Tablero de mandos                        |               |
| Note                 |                | Reglas de autoasignación                 |               |

#### Paso 3: Cuando la pantalla de Detalles se abra, haga clic en Suspender.

| Archivo    | Sitio Instalaciones Herramientas Ayuda                                |
|------------|-----------------------------------------------------------------------|
| Directorio | Ubicaciones •   Órdenes de trabajo • PM • Inspecciones • Cadena de su |
| Página c   | de bienvenida Ordenes de trabajo/seguimientos activos 🗡 [57567] Ree   |
| Suspender  | Pausa Completar Cancelar Informes + OK                                |
| Solicitud  | Reemplace la bombilla en el ascensor                                  |
|            | Dented                                                                |

Paso 5: Si es necesario, actualice la Fecha de Vencimiento de la Suspensión. Agregue Comentarios para obtener información y aclaraciones adicionales. Haga clic en De Acuerdo.

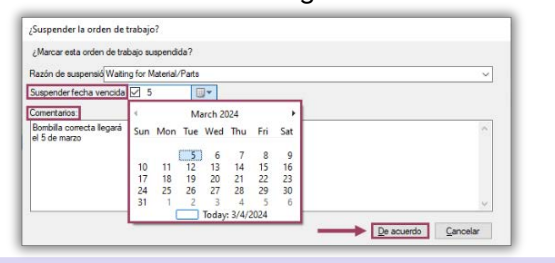

**Paso 7**: Para ver sus Órdenes de Trabajo Suspendidas en la pantalla Activas/Seguimiento, marque la casilla **Mostrar Artículos Suspendidos**.

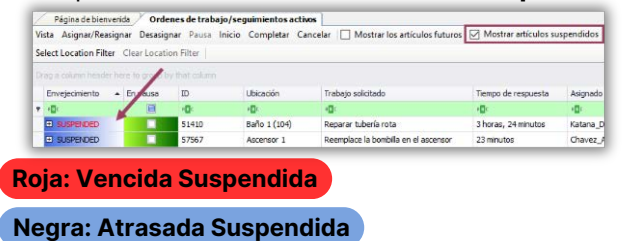

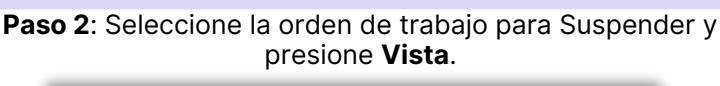

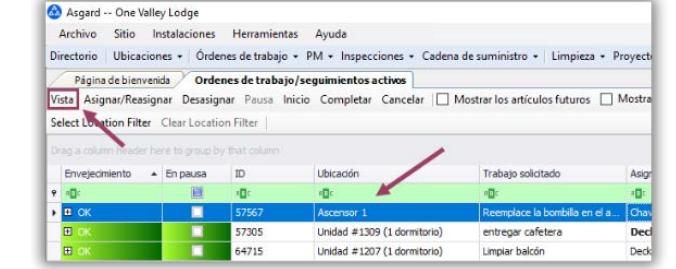

# **Paso 4**: Cuando se abra la ventanilla, "¿Suspender la Orden de Trabajo?", seleccione una **Razón de Suspensión** desde el menú desplegable.

| Suspender la orde   | en de trabajo?                                              |    |
|---------------------|-------------------------------------------------------------|----|
| ¿Marcar esta orden  | de trabajo suspendida?                                      |    |
| Razón da suspansió  | a me l                                                      |    |
| nazori de suspensio | Guest Still in Lint                                         |    |
| Suspenderfecha ve   | Waiting for Approval                                        |    |
| Comentarios:        | Waiting for Manager Follow-up 🖉                             |    |
|                     | Waiting for Material/Parts<br>Waiting for Vender Centractor |    |
|                     | Waiting per Guest Reguest                                   |    |
|                     |                                                             |    |
|                     |                                                             | N. |

# Paso 6: Haga clic en Guardar/Cerrar en la esquina superior derecha.

| x ativos / [57567] Reemplace la bombila en el ascensor* |                    |          |               |            |                |        |
|---------------------------------------------------------|--------------------|----------|---------------|------------|----------------|--------|
| - SUSPENDED                                             | Vista con pestañas | Guerclar | Guardar/Cenar |            | Imprimie/Carne | Cerrar |
|                                                         | 6                  |          | Estado        | incomplete | e (Suspendido) | 1      |

**Paso 8**: Para **Anular la Suspensión** de la orden de trabajo, seleccione la Orden de Trabajo Suspendida en la pantalla Activas/Seguimiento y presione **Vista**.

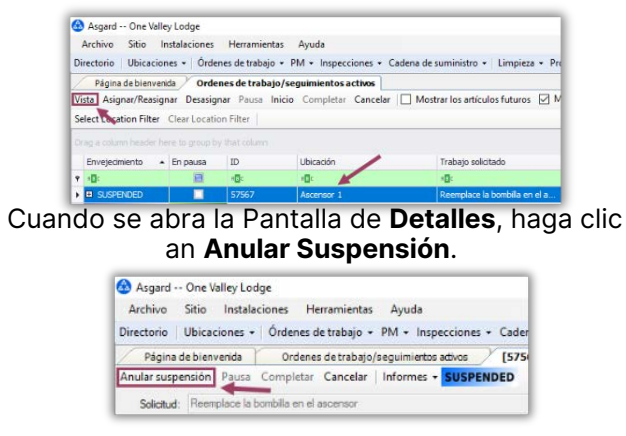

Paso 9: Haga clic en Guardar/Cerrar. La orden de trabajo regresará al estado Actual con nuevo Página de bienvenda / Ordenes de trabajo/seguimientos activos Vista Asignar/Reasignar Desasignar Pausa Inicio Completar Cancelar 🗌 Mostrarlos artículos futuros 🗹 Mostrar artículos susp Tiempo de Respuesta. Select Location Filter Clear Location Filter Envejecimiento En pausa ID. Ubicación Trabajo solicitado Tiempo de respuesta Vista con pestañas | Guardar | Guardar/Cerrar | Imprimir/Cerrar | Cerrar B 100 9 x11: 10: 57567 Ascensor 1 Reemplace la bombilla en el ascensor 1 minuto 1 Estado Incomplete (Asignado)

1